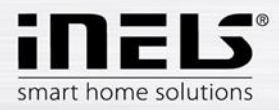

# iMM – Modul 3 – Komunikace s 2N

Cílem tohoto modulu je představit modularitu interkomového systému 2N Helios IP Verso, způsob objednání komponent 2N a způsob nastavení komunikace systému iNELS (iMM, iHC) s interkomy 2N.

POZNÁMKA: V rámci systému iNELS je integrován protokol SIP a prostřednictvím Connection nebo iMM Serveru lze v rámci VoIP využít také jiné značky interkomů, které mají podporu SIP.

# Základní moduly 2N

V produktové řadě 2N Helios IP Verso jsou k dispozici dva základní moduly:

- 2N Helios IP Verso základní jednotka (s kamerou)
  - o objednací kód 209990901117
  - výhodou je HD kamera s infračerveným přísvitem a nočním viděním
- 2N Helio IP Verso základní jednotky (bez kamery)
  - o objednací kód 209990901234

#### Rozšiřující moduly

Základní jednotky lze dále osadit různými typy rozšiřujících modulů. Pro integraci do systému iNELS jsou nejzajímavější tyto:

- 2N Helios IP Verso modul 5 tlačítek
  - o objednací kód 209990901457
- 2N Helios IP Verso modul klávesnice
   o objednací kód 209990901459
  - 2N Helios IP Verso modul infopanel
    - objednací kód 209990901118

#### Licence

Pro plné využití interkomů je nutné objednat také potřebnou licenci. Pro integraci do systému iNELS je nezbytné použít první uvedenou licenci "2N Helios IP - Licence Video", pokud je vyžadováno použití kamery (RTSP stream). V případě požadavku na některou z dalších funkcí podporovaných jinou licencí, je vhodné využít nejvyšší licenci "2N Helios IP - Gold licence". Pro úplnost uvádíme všechny dostupné licence:

- 2N Helios IP Licence Video (objednací kód 209990901458)
  - o RTSP streamovací server (tzn. podpora kamery)
- 2N Helios IP Gold licence (objednací kód 209990900694)
  - o uživatelské zvuky
  - o RTSP streamovací server (tzn. podpora kamery)
  - rozšířené ovládání zámku (aktivace hovorem, aktivace tlačítkem rychlé volby, časové profily pro zámky), Picture to email, automatická aktualizace (TFTP), HTTP příkazy pro ovládání zámku
  - o 802.1x síťový autentifikační protokol
  - neobsahuje kodek G.729
- 2N Helios IP Licence Audio
  - o uživatelské zvuky
- 2N Helios IP Licence Integrace
  - rozšířené ovládání zámku (aktivace hovorem, aktivace tlačítkem rychlé volby, časové profily pro zámky)

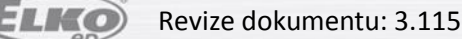

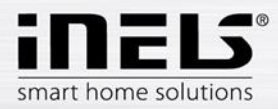

- Picture to email
- o automatická aktualizace (TFTP)
- HTTP příkazy pro ovládání zámku
- 2N<sup>®</sup> Helios IP Licence Security
  - 802.1x síťový autentifikační protokol
- Licence pro kodek G.729 (pro 2N<sup>®</sup> Helios IP a 2N<sup>®</sup> SIP Speaker)

## Montážní prvky

Pro využití v rámci systému iNELS je nejčastěji využíváno 2modulových rámečků (základní plus rozšiřující modul) a interkomy je možné zapustit do zdi nebo je instalovat na povrch:

- 2N Helios IP Verso Rám pro instalaci na povrch, 2 moduly
  - o Objednací číslo 209990901565
- 2N Helios IP Verso Rám pro instalaci do zdi, 2 moduly
  - o Objednací číslo 209990900990
- Instalační krabice k rámečku s obj. č. 209990900990
  - o Objednací číslo 209990901897

#### Příklad objednávky

V případě požadavku na interkom s kamerou a klávesnicí pro volání na zařízení LARA, telefony a tablety s aplikací iHC a na Videozónu (televizní obrazovku s aplikací iMM) s montáží na povrch je nutné objednat tyto položky:

- 2N Helios IP Verso základní jednotka (s kamerou)
  - objednací kód 209990901117
- 2N Helios IP Verso modul klávesnice
  - objednací kód 209990901459
- 2N Helios IP Licence Video
  - o objednací kód 209990901458
- 2N Helios IP Verso Rám pro instalaci na povrch, 2 moduly
  - o objednací číslo 209990901565

# Nastavení IP adresy 2N interkomu

- Prvním krokem je nastavení statické IP adresy interkomu, se kterou budete dále pracovat
  - o defaultně je interkom nastaven na automatické získávání adresy z DHCP serveru
    - pro zjištění přidělené IP adresy je možné využít utilitu <u>2N helios IP</u> <u>network scanner</u>, případně podobný nástroj pro obecně využití, např. Advanced IP scanner
  - v případě, že není DHCP server dostupný, lze se k interkomu připojit pomocí defaultní IP adresy 192.168.1.100
    - konfigurace probíhá přes webové rozhraní (tedy port 80)
    - v případě, že stránka zobrazí chybu o chybějícím certifikátu, je možné tuto chybu ignorovat a pokračovat na stránku zadáním přihlašovacích údajů
      - Username "admin"
      - Password "2n"

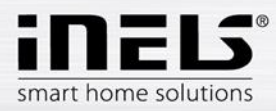

| 2N Helios IP Vers | 50    | 54-0917-0708<br>2N Helios IP Verso |
|-------------------|-------|------------------------------------|
| Username          | admin |                                    |
| Password          | ••    |                                    |
|                   |       | Login                              |

 Nastavení síťových parametrů najdete na oranžové kartě "System -> Network", kde zrušte nastavení DHCP a nastavte statickou IP adresu

| Opera 📓 System settings 🛛 🗶 🖺 2N Helios                                                       | s IP Verso X +                                                                                                    | ₹ - | - | × |
|-----------------------------------------------------------------------------------------------|----------------------------------------------------------------------------------------------------|-----|---|---|
| <ul> <li>← → C III (192.166.5.5)#system-network</li> <li>♦ System</li> <li>Network</li> </ul> | k-basic     2N Helios IP Verso     CZ   EN   DE   FR   IT   ES   RU     Logout       Basic     8021x     Trace       Use DHCP Server |     | ٩ | ٩ |
| Date & Tim<br>Licence<br>Certificates<br>Auto Provi<br>Syslog                                 | he<br>Static IP Address 192.168.5.5<br>Network Mask 255.255.255.0<br>Default Gateway 192.168.5.1<br>Primary DNS<br>Secondary DNS     |     |   |   |
| Maintenan                                                                                     | ice NAT Settings >                                                                                                    |     |   |   |

- Dále zkontrolujte na záložce "Licence" aktuálně dostupné možnosti a v případě, že jste licenci zakoupili společně s výrobkem, nakopírujte ji do volného pole "Licence key"

|          |                   | 2N Helios          | IP Verso CZ   EN   DE   FR   IT   ES   RU | Logout | • |  |
|----------|-------------------|--------------------|-------------------------------------------|--------|---|--|
| (        | System 🔳          | Licence Settings ~ |                                           | 1      |   |  |
|          |                   | Lice               | nce Key                                   |        |   |  |
|          | Network           | Licence K          | ey Valid NO                               |        |   |  |
| <u>.</u> | Date & Time       | Licence Status ~   |                                           | 1      |   |  |
| X        | Licence >         | Current            | Licence Gold                              |        |   |  |
| 0        | Certificates      | Enhanced           | Security YES                              |        |   |  |
| ===      | Auto Provisioning | Enhance            | d Audio YES                               |        |   |  |
|          | Auto Provisioning | Enhance            | d Video YES                               |        |   |  |
|          | Syslog            | Enhanced Inte      | gration YES                               |        |   |  |
|          | Maintenance       | Trial Licence ~    |                                           | 1      |   |  |
|          |                   | Trial Licen        | ce State Activated                        |        |   |  |
|          |                   | Licenc             | e Expiry 726 hours                        |        |   |  |
|          |                   |                    |                                           |        |   |  |

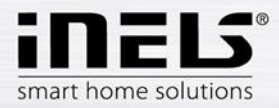

# Nastavení na straně iMM nebo Connection Serveru

Pro řízení hovorů je využívána softwarová pobočková ústředna Asterisk. Tato ústředna je instalována společně se softwarem pro iMM nebo Connection Server. Konfigurace Asterisk ústředny je uzpůsobená pro webové rozhraní serverové části iMM a k základnímu nastavení nejsou potřeba speciální znalosti ohledně konfigurace Asterisk ústředny nebo obecně SIP zařízení.

- Ve webovém prohlížeči zadejte IP adresu iMM (Connection) serveru a port 8080 (v tomto modulu je využívána adresa 192.168.5.3:8080)
  - přihlaste se pomocí jména "admin" a hesla "imm123"
- Otevřete záložku Intercoms a v první části označené "2N settings" vyplňte přihlašovací údaje k 2N interkomu
  - o defaultní Username "admin"
  - o defaultní Password "2n"
  - "Lock code" bude později nutné nastavit přímo na webovém rozhraní interkomu. Je to kód, který se pošle při požadavku na otevření dveří či brány z některé aplikace iHC nebo iMM jako zvukový tón v části hovoru. Pokud se shoduje s nastaveným kódem, je v interkomu sepnuto relé, které může otevřít například elektrický zámek.
    - je nutné zadat jednočíselný kód, např. "1"

| Opera     Mintercoms configuration × +                                  |                                                               |                   |                 |            |       | . a 🗙 |
|-------------------------------------------------------------------------|---------------------------------------------------------------|-------------------|-----------------|------------|-------|-------|
| ← → C III 🔞 192.168.5.3:8080/intercoms                                  |                                                               |                   |                 |            | 4     | • • • |
| iMM Control Center / Into<br>ver. imm-server-3.115                      | ercoms configuration                                          | I                 |                 |            |       | ^     |
| Server Configuration System HA Bus<br>Dominus Intercoms Energy IR Giorr | RF Configuration Zones House<br>Manual Default Settings Audit | SecurityScan Mult | irooms A/C Rooi | ms Cameras | Miele |       |
| Solution and the constant of the solution                               | Manazi Doldar oottings Addit                                  | Logour            |                 |            |       |       |
|                                                                         |                                                               |                   |                 |            |       |       |
| 2N settings                                                             |                                                               |                   |                 |            |       |       |
| Username: admin Password: ••                                            | Lock code: •                                                  | save              |                 |            |       |       |
| New intercom account                                                    |                                                               |                   |                 |            |       |       |
| Contact name: Account:                                                  | Secret:                                                       | Stream:           | Add             |            |       |       |
| Actualization of asterisk settings                                      |                                                               |                   |                 |            |       |       |
| Apply settings                                                          |                                                               |                   |                 |            |       |       |
| Intercom accounts                                                       |                                                               |                   |                 |            |       |       |
| Contact name Account Secret                                             | Stream                                                        |                   |                 |            |       | ~     |

- V druhé části "New intercom account" je nutné vytvořit účet pro každé zařízení, které bude registrováno k serveru Asterisk, tedy je nutné vytvořit účet pro všechny Videozóny (iMM), chytré telefony, tablety (iHC aplikace) a 2N interkomy.
  - **Contact name**: Je název, který bude u daného kontaktu zobrazovaný v případě příchozího hovoru. Může obsahovat mezery a speciální znaky včetně diakritiky.
  - Account: Je název, pod kterým se zařízení registruje k serveru Asterisku. Striktně musí být využito pouze malých a velkých písmen abecedy (bez diakritiky) a číslic. Nesmí obsahovat mezery ani žádné jiné speciální znaky.
  - **Secret:** Je heslo, se kterým se přihlašuje iHC aplikace ke svému SIP účtu.
  - Stream: Je odkaz na video stream, který se zobrazí v iMM aplikaci v případě příchozího volání z tohoto účtu. V případě 2N intercomů bývá odkaz rtsp://IP\_intercomu. U jiných výrobců se tyto údaje mohou lišit

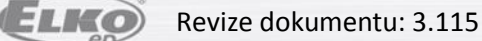

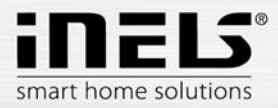

- Dále je na obrázcích možné vidět různé nastavení a názvy kontaktů pro Videozóny (iMM), \_ chytré telefony, tablety (iHC aplikace) a 2N interkomy. Seznam vytvořených kontaktů je možné vidět ve spodní části.
- Po dokončení konfigurace je nutné stisknout tlačítko "Apply settings" v části \_ "Actualization of asterisk settings" a restartovat iMM server. Tím se změny zapíší do konfiguračních souborů Asterisk serveru a je možné je začít používat. Kdykoliv je možné přidat další účty, vždy ale musí proběhnout aktualizace nastavení konfiguračních souborů Asterisk serveru a restart iMM Serveru.

| Opera Mintercoms configuration × +                                                                        | Ŧ     | - 1 | 5 ×        |
|----------------------------------------------------------------------------------------------------|-------|-----|------------|
| ← → C Ⅲ 💿 192.168.5.3:8080/intercoms                                                                      |       | •   | 4          |
| ver. imm-server-3.115                                                                                     |       |     |            |
|                                                                                                    |       |     |            |
| Server Configuration System HA Bus RF Configuration Zones House SecurityScan Multirooms A/C Rooms Cameras | Miele |     |            |
| Dominus Intercoms Energy IR Giom Manual Default Settings Audit Logout                                     |       |     |            |
|                                                                                                    |       |     |            |
|                                                                                                    |       |     |            |
| 2N settings                                                                                               |       |     |            |
| Username: admin Password: •• Lock code: • save                                                            |       |     |            |
|                                                                                                    |       |     |            |
| New intercom account                                                                                      |       |     |            |
| Contact name: Intercom Account: Intercom Secret: asdf Stream: http://192.168.5.5 Add                      |       |     |            |
| Actualization of actorick settings                                                                        |       |     |            |
|                                                                                                    |       |     |            |
| Appy setungs                                                                                              |       |     |            |
| Intercom accounts                                                                                         |       |     |            |
| Contact name Account Secret Stream                                                                        |       |     |            |
|                                                                                                    |       |     |            |
|                                                                                                    |       |     |            |
| Obrazek: Vytvoreni učtu pro interkomu včetne zadani stredmu ke kamere                                     |       |     |            |
| Opera Sintercoms configuration × +                                                                        | ÷     | -   | <b>5</b> × |
| ← → C III ③ 192.168.5.3.8080/intercoms                                                                    |       | •   | •          |
|                                                                                                    |       |     |            |
| Server Configuration System HA Bus RF Configuration Zones House SecurityScan Multirooms A/C Rooms Cameras | Miele |     |            |
| Dominus intercoms Energy IR Giom Manual Derault Settings Audit Logout                                     |       |     |            |
|                                                                                                    |       |     |            |
|                                                                                                    |       |     |            |

| 2N settings              |              |              |                    |                           |
|--------------------------|--------------|--------------|--------------------|---------------------------|
| Username: admin          | Password: •• | Lock code: • | save               |                           |
| New intercom account     |              |              |                    |                           |
| Contact name:            | Account:     | Secret.      | Stream:            | Add                       |
| Actualization of asteris | sk settings  |              |                    |                           |
| Apply settings           |              |              |                    |                           |
| Intercom accounts        |              |              |                    |                           |
| Contact name             | Account      | Secret       | Stream             |                           |
| Intercom                 | Intercom     | asdf         | rtsp://192.168.5.5 | Remove Get 2n config file |

Obrázek: Správně vytvořený účet se objeví níže v sekci "Intercom accounts"

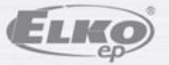

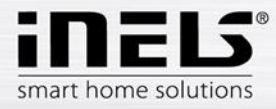

| Opera     Mintercoms configuration     ↔     C     III     192.168.5.3: | × +<br>8080/intercoms           |                                                   |                                    |                            |           |                    | ₹     | - | • × |
|-------------------------------------------------------------------------|---------------------------------|---------------------------------------------------|------------------------------------|----------------------------|-----------|--------------------|-------|---|-----|
| Server Configuration<br>Dominus Intercoms                               | System HA Bus<br>Energy IR Giom | RF Configuration Zones<br>Manual Default Settings | House SecurityScar<br>Audit Logout | n Multirooms               | A/C Rooms | Cameras            | Miele |   | ^   |
| 2N settings                                                             |                                 |                                                   |                                    |                            |           |                    |       |   |     |
| Username: admin                                                         | Password: ••                    | Lock code: •                                      | save                               |                            |           |                    |       |   |     |
| New intercom account                                                    |                                 |                                                   |                                    |                            |           |                    |       |   |     |
| Contact name: Phone                                                     | Account: Phone                  | Secret: asdf                                      | Stream:                            |                            | Add       |                    |       |   |     |
| Actualization of asteris                                                | k settings                      |                                                   |                                    |                            |           |                    |       |   |     |
| Intercom accounts                                                       |                                 |                                                   |                                    |                            |           |                    |       |   |     |
| Contact name<br>Intercom                                                | Acco<br>Intercom                | unt Se<br>asdf                                    | cret<br>rtsp://19                  | <b>Stream</b><br>2.168.5.5 | Remove    | Get 2n config file | ]     |   |     |

Obrázek: Příklad vytvoření účtu pro iHC aplikaci v chytrém telefonu (nezadává se stream pro přístup ke kameře)

| Opera MIntercoms configuration | × +            |              |                    |                           | Ŧ | - 6 |   | × |
|--------------------------------|----------------|--------------|--------------------|---------------------------|---|-----|---|---|
| ← → C III 🙆 192.168.5.3        | 8080/intercoms |              |                    |                           |   | •   | 4 | ۲ |
| Username: admin                | Password: .    | Lock code: • | save               |                           |   |     |   | ^ |
| New intercom account           |                |              |                    |                           |   |     |   |   |
| Contact name:                  | Account:       | Secret:      | Stream:            | Add                       |   |     |   |   |
| Actualization of asteris       | sk settings    |              |                    |                           |   |     |   | ł |
| Intercom accounts              |                |              |                    |                           |   |     |   |   |
| Contact name                   | Acc            | ount Secret  | Stream             |                           |   |     |   |   |
| iPad                           | iPad           | asdf         |                    | Remove Get 2n config file |   |     |   |   |
| Intercom                       | Intercom       | asdf         | rtsp://192.168.5.5 | Remove Get 2n config file |   |     |   |   |
| Phone                          | Phone          | asdf         |                    | Remove Get 2n config file |   |     |   |   |
| Tablet                         | Tablet         | asdf         |                    | Remove Get 2n config file |   |     |   |   |
| Kateřina                       | Katerina       | asdf         |                    | Remove Get 2n config file |   |     |   |   |
|                                |                |              |                    |                           |   |     |   |   |

Obrázek: Příklad vytváření účtu, který obsahuje v uživatelském (zobrazovaném) jméně diakritiku, tato diakritika se však nesmí objevit ve sloupečku Account

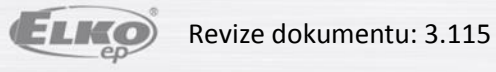

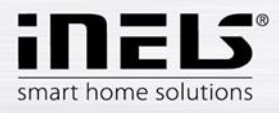

| Opera MIntercoms configuration | × +             |              |                    |                           | Ŧ | - 0 |   | × |
|--------------------------------|-----------------|--------------|--------------------|---------------------------|---|-----|---|---|
| ← → C III 🕑 192.168.5.3        | :8080/intercoms |              |                    |                           |   | •   | 4 | ۲ |
| Username: admin                | Password: ••    | Lock code: • | save               |                           |   |     |   | ^ |
| New intercom account           | t               |              |                    |                           |   |     |   |   |
| Contact name:                  | Account:        | Secret:      | Stream:            | Add                       |   |     |   |   |
| Actualization of asteris       | sk settings     |              |                    |                           |   |     |   | l |
| Contact name                   | Account         | t Secret     | Stream             |                           |   |     |   |   |
| IPad                           | iPad            | asdi         |                    | Remove Get 2n config file |   |     |   |   |
| Intercom                       | Intercom        | asdf         | rtsp://192.168.5.5 | Remove Get 2n config file |   |     |   |   |
| Phone                          | Phone           | asdf         |                    | Remove Get 2n config file |   |     |   |   |
| Tablet                         | Tablet          | asdf         |                    | Remove Get 2n config file |   |     |   |   |
| Kateřina                       | Katerina        | asdf         |                    | Remove Get 2n config file |   |     |   |   |
|                                |                 |              |                    |                           |   |     |   |   |

Obrázek: Po vytvoření požadovaných účtů je nutné zapsat změny do konfiguračních souborů Asterisk serveru

#### Registrace IP interkomu k Asterisk serveru

Znovu se přihlaste na webové rozhrání 2N interkomu, nyní již s nově nastavenou pevnou IP adresou. Po přihlášení můžete na úvodní straně, v zelené časti vidět, že interkom není zatím přihlášen k SIP serveru Asterisk.

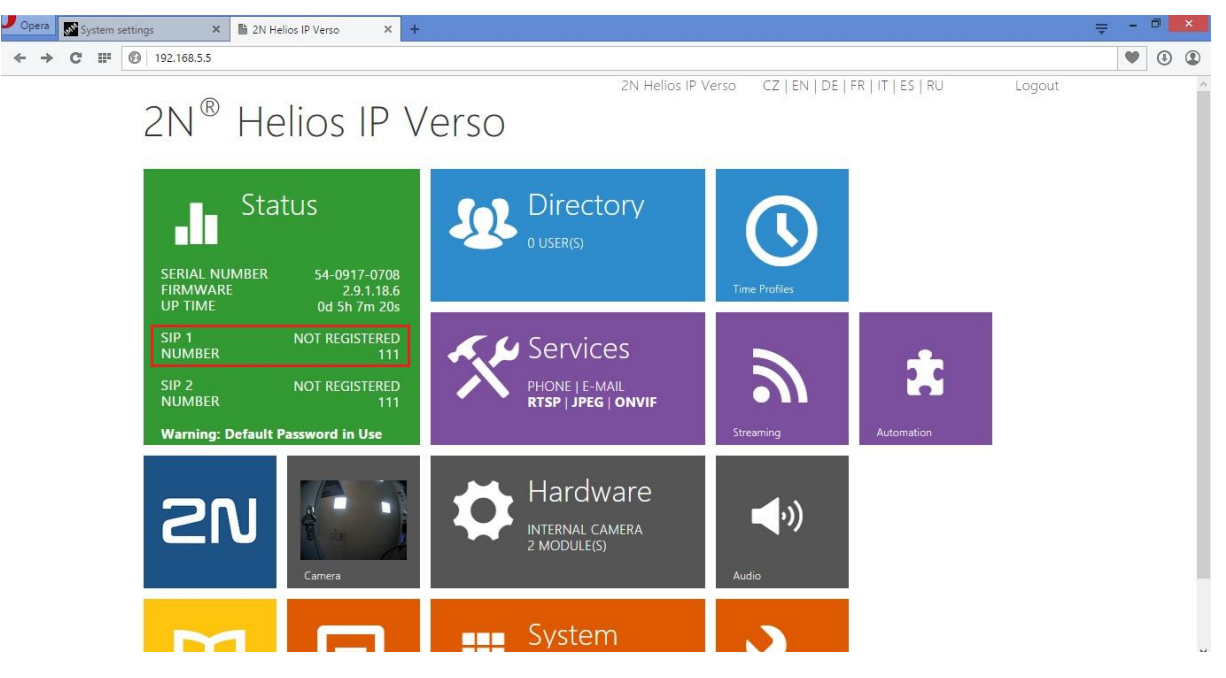

- Přihlašovací údaje k účtu, které jste pro interkom vytvořili, je potřeba zadat ve fialové části "Services -> Phone" a můžete použít hned první kartu SIP 1.
  - o do kolonek "Phone Number (ID)" a "Authentication ID" je nutné použít přesný název účtu (Account), který jste zadali na webovém rozhraní iMM (Connection) Serveru
  - "Password" je heslo k SIP účtu, v tomto případě "asdf"

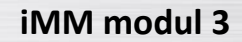

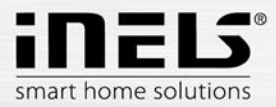

 Pro "Domain", "Proxy Address", "Registrar address" zadejte IP adresu iMM (Connection) Serveru, na kterém běží SIP server Asterisk, v našem případě 192.168.5.3

| 102 169 5 5 /*                                                                                                    | transicor-phono-rin?tabine                                                                                                    | dov=0                                                                                                    |                                                   |                                                                                                    |                                                                                                    |                 |                              |
|----------------------------------------------------------------------------------------------------|----------------------------------------------------------------------------------------------------|----------------------------------------------------------------------------------------------------|---------------------------------------------------|----------------------------------------------------------------------------------------------------|----------------------------------------------------------------------------------------------------|-----------------|------------------------------|
| 192.100.3.3/*                                                                                                    | services-priorie-sipitabilit                                                                                                    | dex-0                                                                                                    |                                                   | 2N Helios IP Verso                                                                                                    | CZ   EN   DE   FR   IT   ES   RU                                                                                                    | Logout          | • •                          |
| ← S                                                                                                    | ervices <sup>·</sup>                                                                                                    | SIP -                                                                                                    | SIP 2 Ca                                          | lls Audio Video                                                                                                    |                                                                                                    |                 |                              |
|                                                                                                    |                                                                                                    |                                                                                                    |                                                   |                                                                                                    |                                                                                                    |                 |                              |
| - <b>-</b>                                                                                                    |                                                                                                    | lr                                                                                                    | ntercom Identi                                    | ty ~                                                                                                    |                                                                                                    |                 |                              |
| 502                                                                                                    | Phone                                                                                                    | ,                                                                                                    |                                                   | Display Name                                                                                                    | Intercom                                                                                                    |                 |                              |
| ~~ ×                                                                                                    | Streaming                                                                                                    |                                                                                                    |                                                   | Phone Number (ID)                                                                                                    | Intercom                                                                                                    |                 |                              |
|                                                                                                    | Onvif                                                                                                    |                                                                                                    |                                                   | Domain                                                                                                    | 192.168.5.3                                                                                                    |                 |                              |
|                                                                                                    | E-Mail                                                                                                    | r A                                                                                                    | uthentication                                     | ~                                                                                                    |                                                                                                    |                 |                              |
|                                                                                                    | Automation                                                                                                    |                                                                                                    |                                                   | Use Authentication ID                                                                                                    | ✓                                                                                                    |                 |                              |
|                                                                                                    | Iser Sounds                                                                                                    |                                                                                                    |                                                   | Authentication ID                                                                                                    | Intercom                                                                                                    |                 |                              |
|                                                                                                    |                                                                                                    |                                                                                                    |                                                   | Password                                                                                                    | •••••                                                                                                    |                 |                              |
|                                                                                                    | wed Server                                                                                                    |                                                                                                    | 2.2                                               |                                                                                                    |                                                                                                    | _               |                              |
|                                                                                                    | Audio Test                                                                                                    | - 5                                                                                                    | IP Proxy ~                                        |                                                                                                    |                                                                                                    |                 |                              |
|                                                                                                    |                                                                                                    |                                                                                                    |                                                   | Proxy Address                                                                                                    | 192.168.5.3                                                                                                    |                 |                              |
|                                                                                                    |                                                                                                    |                                                                                                    |                                                   | Proxy Port                                                                                                    | 5060                                                                                                    |                 |                              |
|                                                                                                    |                                                                                                    |                                                                                                    |                                                   |                                                                                                    |                                                                                                    |                 |                              |
|                                                                                                    |                                                                                                    |                                                                                                    |                                                   |                                                                                                    |                                                                                                    |                 |                              |
|                                                                                                    |                                                                                                    |                                                                                                    |                                                   |                                                                                                    |                                                                                                    | Apply           |                              |
|                                                                                                    | A 2N Halias ID Varra                                                                                                    | × ±                                                                                                    |                                                   |                                                                                                    |                                                                                                    | Apply           | = - 8                        |
| tem settings ×                                                                                                    | 2N Helios IP Verso #services-phone-sip?tabing                                                                                                    | × +<br>dex=0                                                                                                    |                                                   |                                                                                                    |                                                                                                    | Apply           | <b>╤</b> - □                 |
| tem settings ×                                                                                                    | 2N Helios IP Verso<br>#services-phone-sip?tabind                                                                                                    | × +<br>dex=0                                                                                                    |                                                   | 2N Helios IP Verso                                                                                                    | CZ   EN   DE   FR   IT   ES   RU                                                                                                    | Apply           | <b>⇒</b> - □                 |
| em settings ×<br>III ③ 192.168.5.5/4                                                                                                    | SN Helios IP Verso #services-phone-sip?tabine ervices                                                                                                    | x +<br>dex=0                                                                                                    | 1 SIP 2 Ca                                        | 2N Helios IP Verso<br>Ils Audio Video                                                                                                    | CZ   EN   DE   FR   IT   ES   RU                                                                                                    | Apply           | <b>₹ - 0</b><br>♥ ()         |
| em settings ×<br>₩ Ø 192.168.5.5/#                                                                                                    | 2N Helios IP Verso<br>#services-phone-sip?tabino<br>ervices                                                                                                    | dex=0                                                                                                    | I SIP 2 Ca                                        | 2N Helios IP Verso<br>Ils Audio Video<br>Password                                                                                                    | CZ   EN   DE   FR   IT   ES   RU                                                                                                    | Apply<br>Logout | <b>₹</b> - <b>8</b>          |
| tem settings X<br># ② 192.168.5.5/4<br>• So<br>• So                                                                                                    | B 2N Helios IP Verso  rservices-phone-sipitabin  ervices                                                                                                    | x +<br>dex=0                                                                                                    | I SIP 2 Ca                                        | 2N Helios IP Verso<br>Ils Audio Video<br>Password                                                                                                    | CZ   EN   DE   FR   IT   ES   RU                                                                                                    | Logout          | <b>₹</b> - <b>8</b>          |
| n settings ×<br>() 192.168.5.5/4<br>() 50<br>() 50<br>() 6<br>() 6<br>() 6<br>() 7<br>() 7<br>() | In 2N Helios IP Verso  services-phone-sip?tabin  ervices  hone                                                                                                    | × +<br>dex=0                                                                                                    | i <u>sip 2 ca</u><br>IP Proxy ~                   | 2N Helios IP Verso<br>Ils Audio Video<br>Password                                                                                                    | CZ   EN   DE   FR   IT   ES   RU                                                                                                    | Logout          | <b>₹</b> - 0<br>♥ 0          |
| em settings ×<br># () 192.168.5.5/4<br>() () () () () () () () () () () () () (                                                                                                    | 2N Helios IP Verso<br>#services-phone-sip?tabino<br>ervices<br>Phone<br>Streaming                                                                                                    | × +<br>dex=0<br>SIP ,<br>SIP S                                                                                                    | 1 <u>SIP 2 Ca</u><br>IP Proxy ~                   | 2N Helios IP Verso<br>IIs Audio Video<br>Password<br>Proxy Address                                                                                                    | CZ   EN   DE   FR   IT   ES   RU                                                                                                    | Logout          | <b>₹</b> - ¤                 |
| em settings X                                                                                                    | D 2N Helios IP Verso  Pservices-phone-sipitabin  Phone Streaming Onvif                                                                                                    | × +<br>dex=0<br>SIP<br>,<br>SIP                                                                                                    | I SIP 2 Ca                                        | 2N Helios IP Verso<br>Ils Audio Video<br>Password<br>Proxy Address<br>Proxy Port                                                                                                    | CZ   EN   DE   FR   IT   ES   RU                                                                                                    | Logout          | <b>₹</b> - 0<br>♥ ①          |
| em settings X<br>III © 192.168.5.5/4                                                                                                    | B 2N Helios IP Verso  rservices-phone-sipitabin  Phone Streaming Dnvif E-Mail                                                                                                    | × +<br>dex=0<br>, SIP<br>, SIP                                                                                                    | I SIP 2 Ca<br>IP Proxy ~<br>IP Registrar ~        | 2N Helios IP Verso<br>Ils Audio Video<br>Password<br>Proxy Address<br>Proxy Port                                                                                                    | CZ   EN   DE   FR   IT   ES   RU                                                                                                    | Logout          | <b>₹</b> - 0<br>♥ 0          |
| em settings ×                                                                                                    | Day Helios IP Verso  services-phone-sip?tabin  ervices  phone  Streaming  Dnvif  -Mail  Automation                                                                                                    | × +<br>dex=0<br>, SIP<br>, SIP<br>, S                                                                                                    | I SIP 2 Ca<br>IP Proxy ~                          | 2N Helios IP Verso<br>IIs Audio Video<br>Password<br>Proxy Address<br>Proxy Port<br>Registration Enabled                                                                                          | CZ   EN   DE   FR   IT   ES   RU                                                                                                    | Logout          | <b>₹</b> - ¤<br>♥ 3          |
| em settings X                                                                                                    | A Helios IP Verso  Pervices-phone-siprtabin  ervices  phone  Streaming  Dnvif  -Mail  Automation  Jser Sounds                                                                                                    | × +<br>dex=0<br>, SIP<br>, SIP                                                                                                    | I <u>SIP 2</u> Ca<br>IP Proxy ~<br>IP Registrar ~ | 2N Helios IP Verso<br>IIs Audio Video<br>Password<br>Proxy Address<br>Proxy Port<br>Registration Enabled<br>Registrar Address                                                                     | CZ   EN   DE   FR   IT   ES   RU<br><br>192.168.5.3<br>5060<br>192.168.5.3                                                                                                    | Logout          | <b>₹</b> - 0<br><b>₹</b> (1) |
| em settings X                                                                                                    |                                                                                                    | x +<br>dex=0<br>, SIP<br>, S                                                                                                    | i sip 2 Ca<br>IP Proxy ~<br>IP Registrar ~        | 2N Helios IP Verso<br>Ils Audio Video<br>Password<br>Proxy Address<br>Proxy Port<br>Registration Enabled<br>Registrar Address<br>Registrar Port                                                   | CZ   EN   DE   FR   IT   ES   RU<br><br>192.168.5.3<br>5060<br><br>192.168.5.3<br>5060<br><br>5060                                                                                                    | Logout          | <b>₹</b> - 0<br>♥ ①          |
| em settings X<br>F ② 192.168.55/4<br>S<br>S<br>S<br>S<br>S<br>S<br>S<br>S<br>S<br>S<br>S<br>S<br>S                                                                                                    | B 2N Helios IP Verso  rservices-phone-sipitabin  Phone  Streaming  Drivif  -Mail  Automation  Jser Sounds Web Server                                                                                                    | × +<br>dex=0<br>, SIP<br>, SIP                                                                                                    | I SIP 2 Ca<br>IP Proxy ~<br>IP Registrar ~        | 2N Helios IP Verso<br>IIS Audio Video<br>Password<br>Proxy Address<br>Proxy Port<br>Registration Enabled<br>Registrar Address<br>Registrar Port<br>Registration Expires                           | CZ   EN   DE   FR   IT   ES   RU                                                                                                    | Logout          | <b>₹</b> - 0<br>♥ 0          |
| em settings ×                                                                                                    | Day Helios IP Verso  Services-phone-sip?tabin  ervices  Phone  Streaming  Dayif  E-Mail  Automation  Jser Sounds  Web Server  Audio Test                                                                                                    | * +<br>dex=0<br>, SIP (<br>, SIP (<br>, SIP (<br>, SIC) (<br>, SIC) (<br>, SIC | I <u>SIP 2</u> Ca<br>IP Proxy ~                   | 2N Helios IP Verso<br>IIs Audio Video<br>Password<br>Proxy Address<br>Proxy Port<br>Registration Enabled<br>Registrar Address<br>Registrar Port<br>Registration Expires                           | CZ   EN   DE   FR   IT   ES   RU<br><br>192.168.5.3<br>5060<br>192.168.5.3<br>5060<br>[5]                                                                                                    | Logout          | <b>₹</b> - 0<br><b>₹</b>     |
| em settings X                                                                                                    | In the line of the services of the services of the servic | × +<br>dex=0<br>, SIP<br>, SIP<br>, SIP<br>, SIP<br>, SIP<br>, A                                                                                                    | I SIP 2 Ca<br>IP Proxy ~<br>IP Registrar ~        | 2N Helios IP Verso<br>IIS Audio Video<br>Password<br>Proxy Address<br>Proxy Port<br>Registration Enabled<br>Registrar Address<br>Registrar Port<br>Registration Expires                           | CZ   EN   DE   FR   IT   ES   RU<br>192.168.5.3<br>5060<br>192.168.5.3<br>5060<br>[5]                                                                                                    | Logout          |                              |
| em settings X                                                                                                    | Di 2N Helios IP Verso  Pervices-phone-sipitabin  Phone  Streaming  Drivif  E-Mail  Automation  Jser Sounds  Web Server  Audio Test                                                                                                    | × +<br>dex=0<br>SIP<br>SIP<br>SIP<br>SIP<br>A                                                                                                    | i <u>sip 2</u> Ca<br>IP Proxy ~<br>IP Registrar ~ | 2N Helios IP Verso<br>Ils Audio Video<br>Password<br>Proxy Address<br>Proxy Address<br>Proxy Port<br>Registration Enabled<br>Registrar Address<br>Registrar Port<br>Registration Expires<br>ngs > | CZ   EN   DE   FR   IT   ES   RU<br><br>192.168.5.3<br>5060<br><br>192.168.5.3<br>5060<br><br>5060<br><br>507<br><br>507<br><br>507<br><br>507<br><br>507<br><br>507<br><br>507<br><br>507<br><br>507<br><br>507<br><br>507<br><br>507<br><br><br>507<br><br>507<br><br>507<br><br>507<br><br>507<br><br>507<br><br>507<br><br>507<br><br>507<br><br>507<br><br>507<br><br>507<br><br>507<br><br>507<br><br>507<br><br>507<br><br>507<br><br>507<br> | Logout          |                              |
| em settings X                                                                                                    | Il 2N Helios IP Verso  reservices-phone-sipitabin  Phone  Streaming  Onvif  E-Mail  Automation  Jser Sounds  Web Server  Audio Test                                                                                                    | × +<br>dex=0<br>, SIP<br>, SIP<br>, SIP<br>, SIP<br>, SIP<br>, A                                                                                                    | I SIP 2 Ca<br>IP Proxy ~<br>IP Registrar ~        | 2N Helios IP Verso<br>Is Audio Video<br>Password<br>Proxy Address<br>Proxy Port<br>Registration Enabled<br>Registrar Address<br>Registrar Port<br>Registration Expires                            | CZ   EN   DE   FR   IT   ES   RU<br><br>192.168.5.3<br>5060<br>192.168.5.3<br>5060<br>3600<br>[s]                                                                                                    | Logout          |                              |

o "Proxy Port" a "Registrar Port" zůstává defaultně pro SIP nastaven na 5060

- Po uložení změn pomocí ikony diskety ve spodní části obrazovky se interkom sám pokusí k serveru přihlásit
  - Výsledek je možné zkontrolovat v zelené části webového rozhraní "Status -> Services"

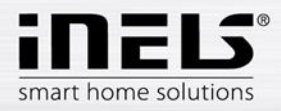

| ← → C III ③ 192.168.5.5/#status-services |                                                            | <br>۲ | C |
|------------------------------------------|------------------------------------------------------------|-------|---|
|                                          | 2N Helios IP Verso CZ   EN   DE   FR   IT   ES   RU Logout |       |   |
| Status 📲                                 | Network Interface Status ~                                 |       |   |
| 12                                       | MAC Address 7C-1E-B3-01-15-BF                              |       |   |
| Device                                   | DHCP Status NOT USED                                       |       |   |
| Services >                               | IP Address 192.168.5.5                                     |       |   |
| × Services                               | Network Mask 255.255.255.0                                 |       |   |
| Licence                                  | Default Gateway 192.168.5.1                                |       |   |
| <b>*</b>                                 | Primary DNS <b>8.8.8.8</b>                                 |       |   |
| <b>•••</b>                               | Secondary DNS                                              |       |   |
|                                          | Phone Status (SIP 1) ~                                     |       |   |
|                                          | Phone Number (ID) Intercom                                 |       |   |
|                                          | Registration State REGISTERED                              |       |   |
|                                          | Registration At 192.168.5.3                                |       |   |
|                                          | Registration Last Time 1970-01-01 06:09:29                 |       |   |
|                                          | Phone Status (SIP 2) ~                                     |       |   |
|                                          | Phone Number (ID) 111                                      |       |   |

#### Pokročilé parametry hovoru

Pokud je žádoucí volání z aplikací iHC a Videozón na interkom, je potřeba aktivovat automatickou aktivaci hovoru při příchozím volání na kartě "Services -> Phone -> Calls"

V této sekci je možné nastavit i parametry odchozích hovorů:

- a) Ringing Time Limit doba po kterou je aktivní vytáčení čísla (účtu). V případě že za danou dobu nebude hovor přijat druhou stranou, hláska vytočí další kontakt v pořadí nebo vytáčení ukončí.
- b) **Call Time Limit** je doba, po kterou hláska drží aktivní hovor. Například pokud někdo zapomene hovor ukončit, hláska po uplynutí nastavené doby sama uvolní linku.
- c) Dial Cycles Limit v případě nepřítomnosti je možné nastavit náhradní účet, se kterým se hláska pokusí spojit. Tento údaj omezuje množství účtů, které se hláska bude snažit postupně volat.

| Opera System settings | X 1 2N Helios IP Verso X +                                                                                                    | =     | - | • | × |
|-----------------------|----------------------------------------------------------------------------------------------------|-------|---|---|---|
| ← → C III 🔞 192.168.  | 5.5/#services-phone-calls                                                                                                    |       | • | ٩ | 4 |
| ج<br>ا                | 2N Helios IP Verso       CZ   EN   DE   FR   IT   ES   RU       Lo         Services       SIP 1       SIP 2       Calls       Audio       Video         Phone       Automatic Answer       Automatic Answer       Automatic Answer       Automatic Answer | ogout |   |   |   |
| ₩<br>≪<br>\$          | Streaming Call Activation Automatic  Onvif  E-Mail                                                                                                    |       |   |   |   |
|                       | Automation     Ring Time Limit     32     [5]       User Sounds     Call Time Limit     120     [5]       Web Server     Dial Cycles Limit     3                                                                                                    |       |   |   |   |
|                       | Audio Test                                                                                                    | 2     |   |   |   |
|                       |                                                                                                    | ply   |   |   |   |

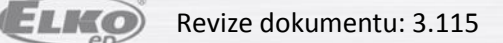

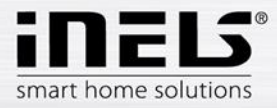

#### Nastavení Audio kodeků

 Většina SIP telefonů podporuje pro přenos více audio kodeků. Zařízení LARA podporuje pouze kodek PCMU, proto tento zvolte jako prioritní. Dále je třeba ověřit, že je potvrzen příjem všech typů DTMF kódu, DTMF Receiving. Toto je nutné pro příjem signálu pro otevření zámku.

| 📕 Opera 📓 System settings 🛛 🗙 🖺 2N Helios IP Verso 🗙                                                                                                    | +                                                                                                    |   |   | × |
|----------------------------------------------------------------------------------------------------|----------------------------------------------------------------------------------------------------|---|---|---|
| ← → C III 🔞 192.168.5.5/#services-phone-audio                                                                                                    |                                                                                                    | V | ٢ | ٢ |
| 🗲 Services 🛠                                                                                                    | 2N Helios IP Verso     CZ   EN   DE   FR   IT   ES   RU     Logout       SIP 1     SIP 2     Calls     Audio     Video                                                                                                    |   |   | ~ |
| Image: PhoneImage: StreamingImage: Streaming <t< td=""><td>Preferred Audio Codecs<br/>Codec 1 PCMU<br/>Codec 2 PCMA<br/>Codec 3 G.722<br/>Codec 4 None<br/>DTMF Sending<br/>Sending Mode Do not Send<br/>In-Band (Audio)<br/>RTP (RFC-2833) ✔<br/>SIP INFO (RFC-2976)<br/>DTMF Receiving<br/>Codec 4 None<br/>Codec 4 None</td><td></td><td></td><td></td></t<> | Preferred Audio Codecs<br>Codec 1 PCMU<br>Codec 2 PCMA<br>Codec 3 G.722<br>Codec 4 None<br>DTMF Sending<br>Sending Mode Do not Send<br>In-Band (Audio)<br>RTP (RFC-2833) ✔<br>SIP INFO (RFC-2976)<br>DTMF Receiving<br>Codec 4 None<br>Codec 4 None |   |   |   |

#### Nastavení Video kodeků

 Především pro příjem na Videozónách (iMM) je třeba zkontrolovat nastavení kodeku H.264 jako prioritního.

| 📕 Opera 📓 System settings 🛛 🗙 🖺 2N Helios IP Verso 🛛 🗙 | +                             |                                         | = - □ × |
|--------------------------------------------------------|-------------------------------|-----------------------------------------|---------|
| ← → C III 🔞 192.168.5.5/#services-phone-video          |                               |                                         | ۰ ا     |
|                                                        | 2N Helios IP Verso            | CZ   EN   DE   FR   IT   ES   RU Logout | ^       |
| 🗲 Services 🛠                                           | SIP 1 SIP 2 Calls Audio Video |                                         |         |
|                                                        | Preferred Video Codecs ~      |                                         |         |
| -III                                                   | Codec 1 H.                    | .264 🗸                                  |         |
| 50 Phone                                               | Codec 2 H.                    | .263+ 🗸                                 |         |
| Streaming                                              | Codec 3 H.                    | .263 🗸                                  |         |
| Onvif                                                  | Codec 4 No                    | lone 🗸                                  |         |
| E-Mail                                                 |                               |                                         |         |
|                                                        | H.264 VIDEO Parameters *      |                                         |         |
| Automation                                             | Video Resolution VC           | GA (640x480) 🗸                          |         |
| User Sounds                                            | Video Framerate 15            | 5 fps 🗸                                 |         |
| Web Server                                             | Video Bitrate 51              | 12 kbps 🗸                               |         |
| Audio Test                                             | L H 263 Video Parameters ×    |                                         |         |
| riddio rest                                            | Theos video Fuldineters       |                                         |         |
|                                                        | Video Resolution CI           | IF (352x288)                            |         |
|                                                        | Video Framerate 15            | 5 fps 🗸                                 |         |
|                                                        |                               |                                         |         |
|                                                        |                               | Apply                                   |         |
|                                                        |                               |                                         | ÷       |

 Také je nutné na kartě "Services -> Streaming -> RTSP" zapnout tento stream. Tato volba je možná pouze s "Licence Video", jinak je neaktivní.

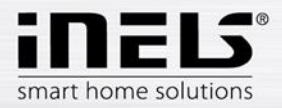

| Opera System settings × 🖺 2N Helios IP Verso     | x +                                                                                                    | . ⇒ |   | × |
|--------------------------------------------------|----------------------------------------------------------------------------------------------------|-----|---|---|
| ← → C III 🔞 192.168.5.5/#services-streaming-rtsp |                                                                                                    | •   | ٩ | ۲ |
| 🗲 Services 🛠                                     | 2N Helios IP Verso     CZ   EN   DE   FR   IT   ES   RU     Logout.       RTSP     JPEG     Multicast     InformaCast |     |   |   |
| Phone                                            | RTSP Server Enabled     Streams Settings ~                                                                            |     |   |   |
| Streaming                                        | Audio Stream Enabled                                                                                                  |     |   |   |
| Onvif                                            | Video Stream Enabled 🗸                                                                                                |     |   |   |
| E-Mail                                           | Video Codec H.264 🗸                                                                                                   |     |   |   |
| Automation                                       | H.264 Video Parameters ~                                                                                              |     |   |   |
| User Sounds                                      | Video Resolution VGA (640x480) v                                                                                      |     |   |   |
| Web Server                                       | Video Framerate 15 fps 🗸 🗸                                                                                            |     |   |   |
| Audio Test                                       | Video Bitrate 512 kbps v                                                                                              |     |   |   |
|                                                  | MPEG4 Video Parameters -                                                                                              |     |   |   |
|                                                  | Video Resolution VGA (640x480) 🗸                                                                                      |     |   |   |
|                                                  |                                                                                                    |     |   |   |
|                                                  | Apply                                                                                                    |     |   |   |

Pro přístup k videu v aplikacích iHC je třeba zkontrolovat povolení JPEG streamu.
 Defaultně bývá zapnutý už se základní licencí.

| Opera System settings 🛛 🛛 🖹 2N Helios IP Verso 🗙 | +                                                                                                    | ÷ - |   | × |
|--------------------------------------------------|----------------------------------------------------------------------------------------------------|-----|---|---|
| ← → C III 🚱 192.168.5.5/#services-streaming-jpeg |                                                                                                    | •   | ٩ | ٢ |
| 🗲 Services 🛠                                     | 2N Helios IP Verso     CZ   EN   DE   FR   IT   ES   RU     Logout       RTSP     JPEG     Multicast     InformaCast |     |   | ^ |
| Phone                                            | Snapshot Download Enabled 🖌                                                                                          |     |   |   |
| Streaming >                                      | JPEG Compression Level 85 v                                                                                          |     |   |   |
| Onvif                                            | SNOM Phone Support ~                                                                                                 |     |   |   |
| E-Mail                                           | IREG Video Activated by Call                                                                                         |     |   |   |
|                                                  |                                                                                                    |     |   |   |
| Automation                                       | JPEG VIdeo Frame Rate 5 Ips                                                                                          |     |   |   |
| User Sounds                                      |                                                                                                    |     |   |   |
| Web Server                                       |                                                                                                    |     |   |   |
| Audio Test                                       |                                                                                                    |     |   |   |
|                                                  |                                                                                                    |     |   |   |
|                                                  |                                                                                                    |     |   |   |
|                                                  | Apply                                                                                                    |     |   | ~ |

# Nastavení relé a přístupového kódu

- Pokud budete chtít používat interkom i pro otevření dveří/brány prostřednictvím aplikací iHC či Videozóny (iMM), je potřeba zadat kód pro otevření a nastavit relé na šedé kartě "Hardware -> Switches -> Switch1"
- Zaškrtnutím povolte použití relé, nastavte u možnosti "Switch mode" hodnotu "Monostable" a u možnosti "Switch-On Duration" dobu, po kterou bude relé sepnuté
- Pro vyslání kódu jsou využívány DTMF kódy, tedy zvukový tón v rámci hovoru.
  - tyto kódy jsou ověřovány pouze s první pozicí v tabulce, proto je nutné pro tento kód vybrat právě pozici č. 1
  - iHC aplikace navíc vysílá právě jeden DTMF kód, proto volte na první pozici jednočíselný kód 0-9

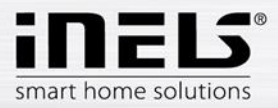

- o v případě použití rozšiřujícího modulu klávesnice je vhodné z důvodu zvýšení bezpečnosti zvolit metodu zadání kódu na první pozici pouze z DTMF
  - v případě požadavku na zadávání číselného kódu z klávesnice doporučujeme využít další pozice

| 📕 Opera 📓 System settings 🛛 🗙 🖺 2N Helios IP Verso 🗙 🕇       | = - 0 ×                                                    |
|--------------------------------------------------------------|------------------------------------------------------------|
| ← → C III 🕑 192.168.5.5/#hardware-switches-switch?tabindex=0 | V () ()                                                    |
|                                                              | 2N Helios IP Verso CZ   EN   DE   FR   IT   ES   RU Logout |
| Hardware 🗭 Switch 1 Switch                                   | 2 Switch 3 Switch 4 Advanced                               |
| Switch Enable                                                | d                                                          |
| Switches - Basic Sottings                                    |                                                            |
|                                                              |                                                            |
| Audio                                                        | Switch Mode Monostable 🗸                                   |
| Camera                                                       | Switch-On Duration 5 [s]                                   |
| Keyboard                                                     | Time Profile [not used]                                    |
|                                                              | 05 x                                                       |
| Digital Inputs                                               | 93                                                         |
| Extenders                                                    | Controlled Output Rélay 1 ×                                |
|                                                              | Output Type Normal 👻                                       |
| - Switch Codes                                               | •                                                          |
|                                                              |                                                            |
| CODE                                                         |                                                            |
| 1 1                                                          | DTMF v [not used] v                                        |
|                                                              |                                                            |
|                                                              | Apply                                                      |

Protože iHC aplikace nevysílá DTMF znak hvězdičky (\*) pro potvrzení ukončení vysílání, \_ zaškrtněte na poslední kartě "Advanced" volbu "Legacy Switch Code"

| 📕 Opera 🛃 System settings 🛛 🗙 🖺 2N Helios IP Verso                                                                                                    | × +                                                                                                    | = - □ ×                                                           |
|----------------------------------------------------------------------------------------------------|----------------------------------------------------------------------------------------------------|-------------------------------------------------------------------|
| ← → C Ⅲ 🙆 192.168.5.5/#hardware-switches-advar                                                                                                    | ed                                                                                                    |                                                                   |
| <ul> <li>C III (1) 192.168.5.5/#hardware-switches-advart</li> <li>C III (1) 192.168.5.5/#hardware-switches-advart</li> <li>C III (1) 192.168.5.5/#hardware-switches-advart</li> <li>Switches</li> <li>Switches</li> <li>Audio</li> <li>Camera</li> <li>Keyboard</li> <li>Digital Inputs</li> <li>Extenders</li> </ul> | ed       2N Helios IP Verso     CZ [EN ] DE [FR ] IT [ES ] RU     Logout       Switch 1     Switch 2     Switch 3     Switch 4     Advanced         Advanced Settings ~         Enable Switch Control by HTTP         Legacy Switch Code 🕑 | <ul> <li>•</li> <li>•</li> <li>•</li> <li>•</li> <li>•</li> </ul> |
| Extenders                                                                                                    |                                                                                                    |                                                                   |

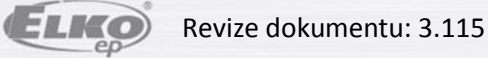

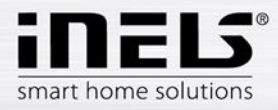

# Nastavení volby tlačítek

- Samotné nastavení volby tlačítek je možné na modré kartě "Directory -> Phone book"
  - první pozice označují vždy tlačítka rychlé volby, pokud máte jednotlačítkovou verzi interkomu, bude funkční pouze pozice č. 1
  - o pokud bude použita šestitlačítková verze, bude funkčních první šest pozic
  - v případě použití modulu klávesnice se počet použitelných pozic rozšíří až na 999
- Pro samotné volání jsou důležité dvě pole:
  - Name jedinečný identifikátor pozice kam bude voláno. (Př. Kateřina, Tablet, Videozona)
  - Phone number zpravidla už přímo odkaz na volaný účet
    - v případě, že je volaný účet registrovaný na Asterisk serveru je skladba odkazu <u>sip:account@IP\_serveru</u> (např.: sip:Tablet@192.168.5.3)

| Opera 🐼 System settings 🛛 🗙 🖺 2N Helios IP Verso 🗙 🕂                                                                                                    |                                                                                                    | ⇒ - ¤ × |
|----------------------------------------------------------------------------------------------------|----------------------------------------------------------------------------------------------------|---------|
| ← → C IF 🕑 192.168.5.5/#directory-phonebook?pageindex=0                                                                                                    |                                                                                                    | ♥ ④ ④   |
|                                                                                                    | 2N Helios IP Verso CZ   EN   DE   FR   IT   ES   RU Logout                                                                                                    | ^       |
| 🗲 Directory 🥵 🐭                                                                                                    | 1 2 3 4 5 6 7 8 9 10 → Number → Q                                                                                                    |         |
|                                                                                                    |                                                                                                    |         |
|                                                                                                    | sition Enabled                                                                                                    |         |
| Phone Book >                                                                                                    |                                                                                                    |         |
|                                                                                                    | er Basic Information ~                                                                                                    |         |
|                                                                                                    | Name Tablet                                                                                                    |         |
|                                                                                                    | E-Mail                                                                                                    |         |
|                                                                                                    |                                                                                                    |         |
|                                                                                                    | er Phone Numbers ~                                                                                                    |         |
| Nu                                                                                                    | nber 1                                                                                                    |         |
|                                                                                                    | Phone Number sip:Tablet@192.168.5.3                                                                                                    |         |
|                                                                                                    | Time Profile [not used]                                                                                                    |         |
|                                                                                                    | Helios IP Eve Address                                                                                                    |         |
|                                                                                                    | Parallel call to following number                                                                                                    |         |
| Nu                                                                                                    | nhar 2                                                                                                    |         |
| NU                                                                                                    | Dhana Numhan                                                                                                    |         |
|                                                                                                    | Phone Number                                                                                                    |         |
|                                                                                                    |                                                                                                    |         |
|                                                                                                    |                                                                                                    | ~       |
|                                                                                                    |                                                                                                    |         |
| Opera System settings × h 2N Helios IP Verso × +                                                                                                    |                                                                                                    | ⇒ - ¤ × |
|                                                                                                    |                                                                                                    | = - □ × |
| ✓ Opera         System settings         ×         It 2N Helios IP Verso         ×         +           ←         ◆         C         III         Ø         192.168.55/#directory-phonebook?pageindex=1                                                                                                    | 2N Helios IP Verso CZ   EN   DE   FR   IT   ES   RU Logout                                                                                                    | - □ ×   |
| Opera     System settings     X     B 2N Helios IP Verso     X     +     +     C     III     O     I92.168.5.5/#directory-phonebook?pageindex=1                                                                                                    | 2N Helios IP Verso CZ   EN   DE   FR   IT   ES   RU Logout.                                                                                                    | = - □ × |
| Opera       System settings       ×       Ib 2N Helios IP Verso       ×       +         ←       →       C       IP       ID       192.168.5.5/#directory-phonebook?pageindex=1           Directory       Im                                                                                                    | 2N Helios IP Verso CZ   EN   DE   FR   IT   ES   RU Logout<br>1 2 3 4 5 6 7 8 9 10 > > Number → Q                                                                                                    | = - □ × |
| Opera System settings × ■ 2N Helios IP Verso × +     ← → C Ⅲ ④ 192.168.5.5/#directory-phonebook?pageindex=1      Opera Directory ④      Opera → C                                                                                                    | 2N Helios IP Verso CZ   EN   DE   FR   IT   ES   RU Logout<br>1 2 3 4 5 6 7 8 9 10 > » Number → Q<br>isition Enabled                                                                                                    | = □ ×   |
| Opera System settings × ■ 2N Helios IP Verso × +                                                                                                    | 2N Helios IP Verso CZ   EN   DE   FR   IT   ES   RU Logout<br>1 2 3 4 5 6 7 8 9 10 > > Number → Q<br>sition Enabled                                                                                                    | = - □ × |
| Opera       System settings       ×       1 2N Helios IP Verso       ×       +            ←         →             C                                                                                                    | 2N Helios IP Verso CZ   EN   DE   FR   IT   ES   RU Logout<br>1 2 3 4 5 6 7 8 9 10 5 » Number → Q<br>sistion Enabled<br>er Basic Information ~                                                                                                    |         |
| Opera       System settings       ×       the 2N Helios IP Verso       ×       +            ←         →             C                                                                                                    | 2N Helios IP Verso CZ   EN   DE   FR   IT   ES   RU Logout<br>1 2 3 4 5 6 7 8 9 10 3 ≫ Number → Q<br>sistion Enabled<br>er Basic Information ~<br>Name Videozone                                                                                                    |         |
| Opera       System settings       × <sup>1</sup> <sup>2</sup> <sup>2</sup> <sup>3</sup> <sup>2</sup> <sup>3</sup> <sup>2</sup> <sup>3</sup> <sup>2</sup> <sup>3</sup> <sup>2</sup> <sup>3</sup> <sup>2</sup> <sup>3</sup> <sup>2</sup> <sup>3</sup> <sup>2</sup> <sup>3</sup> <sup>2</sup> <sup>3</sup> <sup>3</sup> | 2N Helios IP Verso CZ   EN   DE   FR   IT   ES   RU Logout.<br>1 2 3 4 5 6 7 8 9 10 3 » Number → Q<br>sition Enabled<br>er Basic Information ~<br>Name Videozone<br>E-Mail                                                                                                    |         |
| Opera       System settings       ×       Ill 2N Helios IP Verso       ×       +            ←         →         C         III         ①         [192.168.5.5/#directory-phonebook?pageindex=1           →         C         III         [Incctory         ]         [Incctory         ]         [Incctory         ]         Prone Book         ]         [Incertain Profiles         [Incertain Profiles         ]         [Incertain Profiles         ]         [Incertain Profiles                                                                                                    | 2N Helios IP Verso CZ   EN   DE   FR   IT   ES   RU Logout<br>1 2 3 4 5 6 7 8 9 10 x » Number<br>sition Enabled<br>er Basic Information ~<br>Name Videozone<br>E-Mail                                                                                                    |         |
| Operal       System settings       ×       Ill 2N Helios IP Verso       ×       +            ←         →         C         III         ①         I92.168.5.5/#directory-phonebook?pageindex=1           ←         C         III         Phone Book         Phone Book         Time Profiles         [Used to be compared to be compare                                                                                                    | 2N Helios IP Verso CZ   EN   DE   FR   IT   ES   RU Logout<br>1 2 3 4 5 6 7 8 9 10 x » Number → Q<br>sition Enabled<br>er Basic Information ~<br>Name Videozone<br>E-Mail<br>er Phone Numbers ~                                                                                                    |         |
| Operal       System settings       ×       Ill 2N Helios IP Verso       ×       +            ←         →         C        III        ①        192.168.5.5/#directory-phonebook?pageindex=1            ←         →         C        III        ①        III        ①             ←         →         C        III        ①        IIII        ○        ·       ·       ·            ←         →         C        III        ○        ·       ·       ·       ·       ·       ·       ·       ·       ·       ·       ·       ·       ·       ·       ·       ·       ·       ·       ·       ·       ·       ·       ·       ·       ·       ·       ·       ·       ·       ·       ·       ·       ·       ·       ·       ·       ·       ·       ·       ·       ·       ·       ·       ·       ·       ·       ·       ·       ·       ·       ·       ·       ·       ·       ·       ·       ·       ·       ·       ·       ·       ·       ·       ·       ·       ·       ·       ·                                                                                                    | 2N Helios IP Verso CZ   EN   DE   FR   IT   ES   RU Logout<br>1 2 3 4 5 6 7 8 9 10 x x Number<br>sition Enabled<br>er Basic Information ~<br>Name Videozone<br>E-Mail<br>er Phone Numbers ~<br>nber 1                                                                                                    |         |
| Operal       System settings       ×       Ill 2N Helios IP Verso       ×       +            ←         →         C        III         192.168.5.5/#directory-phonebook?pageindex=1            ←         →         C         III        IPone Book               W         Phone Book        >       IIII        IIII        IIII              W        IIII        IIII        IIII                 W          IIII        IIII <t< td=""><td>2N Helios IP Verso CZ   EN   DE   FR   IT   ES   RU Logout<br/>1 2 3 4 5 6 7 8 9 10 x x Number → Q<br/>sition Enabled<br/>er Basic Information ~<br/>Name Videozone<br/>E-Mail<br/>er Phone Numbers ~<br/>nber 1<br/>Phone Number Sip.Videozone@192.168.5</td><td></td></t<>                                                                                                    | 2N Helios IP Verso CZ   EN   DE   FR   IT   ES   RU Logout<br>1 2 3 4 5 6 7 8 9 10 x x Number → Q<br>sition Enabled<br>er Basic Information ~<br>Name Videozone<br>E-Mail<br>er Phone Numbers ~<br>nber 1<br>Phone Number Sip.Videozone@192.168.5                                                                                                    |         |
| Opera       System settings       ×       the 2N Helics IP Verso       ×       +            ←         →         C        If         192.168.5.5/#directory-phonebook?pageindex=1          ←         →         C        If        IP Pointe Book          ←           ←           ←        IP Pointe Book           ←        IP Pointe Book <t< td=""><td>2N Helios IP Verso CZ   EN   DE   FR   IT   ES   RU Logout<br/>1 2 3 4 5 6 7 8 9 10 × » Number → Q<br/>sition Enabled<br/>er Basic Information ~<br/>Name Videozone<br/>E-Mail<br/>er Phone Numbers ~<br/>nber 1<br/>Phone Number sip:Videozone@192.168.5<br/>Time Profile [not used] v</td><td></td></t<>                                                                                                    | 2N Helios IP Verso CZ   EN   DE   FR   IT   ES   RU Logout<br>1 2 3 4 5 6 7 8 9 10 × » Number → Q<br>sition Enabled<br>er Basic Information ~<br>Name Videozone<br>E-Mail<br>er Phone Numbers ~<br>nber 1<br>Phone Number sip:Videozone@192.168.5<br>Time Profile [not used] v                                                                                                    |         |
| Opera       System settings       × <sup>1</sup> <sup>2</sup> <sup>2</sup> <sup>3</sup> <sup>2</sup> <sup>3</sup> <sup>2</sup> <sup>3</sup> <sup>2</sup> <sup>3</sup> <sup>2</sup> <sup>3</sup> <sup>2</sup> <sup>3</sup> <sup>3</sup> <sup>2</sup> <sup>3</sup> <sup>3</sup> <sup>2</sup> <sup>3</sup> <sup>3</sup> | 2N Helios IP Verso CZ   EN   DE   FR   IT   ES   RU Logout.<br>1 2 3 4 5 6 7 8 9 10 3 ≫ Number → Q<br>sistion Enabled<br>er Basic Information ~<br>Name Videozone<br>E-Mail<br>er Phone Numbers ~<br>nber 1<br>Phone Number Sip:Videozone@192.168.5<br>Time Profile [not used] ↓<br>Helios IP Eve Address                                                                                                    |         |
| Opera       System settings       × <sup>1</sup> <sup>2</sup> <sup>2</sup> <sup>3</sup> <sup>2</sup> <sup>3</sup> <sup>2</sup> <sup>3</sup> <sup>2</sup> <sup>3</sup> <sup>2</sup> <sup>3</sup> <sup>2</sup> <sup>3</sup> <sup>3</sup> <sup>2</sup> <sup>3</sup> <sup>3</sup> <sup>2</sup> <sup>3</sup> <sup>3</sup> | 2N Helios IP Verso CZ   EN   DE   FR   IT   ES   RU Logout.<br>1 2 3 4 5 6 7 8 9 10 x » Number → Q<br>sition Enabled<br>er Basic Information ~<br>Name Videozone<br>E-Mail<br>er Phone Numbers ~<br>nber 1<br>Phone Number sip:Videozone@192.168.5<br>Time Profile [not used] ~<br>Helios IP Eye Address<br>Parallel call to following number                                                                                                    |         |
| Opera       System settings       × <sup>1</sup> <sup>2</sup> <sup>2</sup> <sup>3</sup> <sup>2</sup> <sup>3</sup> <sup>2</sup> <sup>3</sup> <sup>2</sup> <sup>3</sup> <sup>2</sup> <sup>3</sup> <sup>2</sup> <sup>3</sup> <sup>3</sup> | 2N Helios IP Verso CZ   EN   DE   FR   IT   ES   RU Logout<br>1 2 3 4 5 6 7 8 9 10 x » Number →<br>sistion Enabled<br>er Basic Information ~<br>Name Videozone<br>E-Mail<br>er Phone Numbers ~<br>mber 1<br>Phone Number sip:Videozone@192.168.5<br>Time Profile [not used] ↓<br>Helios IP Eye Address<br>Parallel call to following number _                                                                                                    |         |
| Open       System settings       ×       Ill 2 Helics IP Verso       ×       +            ←          C       III          ①         192.168.5.5/#directory-phonebook?pageindex=1           ←          C           P constraints           P constraints           P constrain                                                                                                    | 2N Helios IP Verso       CZ   EN   DE   FR   IT   ES   RU       Logout.         1       2       3       4       5       6       7       8       9       10       ×       Number       •       •       •       •       •       •       •       •       •       •       •       •       •       •       •       •       •       •       •       •       •       •       •       •       •       •       •       •       •       •       •       •       •       •       •       •       •       •       •       •       •       •       •       •       •       •       •       •       •       •       •       •       •       •       •       •       •       •       •       •       •       •       •       •       •       •       •       •       •       •       •       •       •       •       •       •       •       •       •       •       •       •       •       •       •       •       •       •       •       •       •       •       •       •       •       •       •       •       •       <                   |         |
| Open       System settings       ×       Ill 2.168.55/#directory-phonebook?pageindex=1            ← → C       III       Image: Directory       Image: C       Image: C         Image: Directory       Image: C       Image: C       Image: C       Image: C       Image: C         Image: Directory       Image: C       Image: C       Ima                                                                                                    | 2N Helios IP Verso       CZ   EN   DE   FR   IT   ES   RU       Logout         1       2       3       4       5       6       7       8       9       10       ×       Number       •       •       •       •       •       •       •       •       •       •       •       •       •       •       •       •       •       •       •       •       •       •       •       •       •       •       •       •       •       •       •       •       •       •       •       •       •       •       •       •       •       •       •       •       •       •       •       •       •       •       •       •       •       •       •       •       •       •       •       •       •       •       •       •       •       •       •       •       •       •       •       •       •       •       •       •       •       •       •       •       •       •       •       •       •       •       •       •       •       •       •       •       •       •       •       •       •       •       • <td< td=""><td></td></td<> |         |
| Opera       System settings       × <sup>®</sup> 2 Helios IP Verso       ×       + <ul> <li></li></ul>                                                                                                    | 2N Helios IP Verso CZ   EN   DE   FR   IT   ES   RU Logout<br>1 2 3 4 5 6 7 8 9 10 x x Number C<br>sition Enabled<br>er Basic Information ~<br>Name Videozone<br>E-Mail<br>er Phone Numbers ~<br>nber 1<br>Phone Number Sip:Videozone@192.168.5<br>Time Profile [not used] v<br>Helios IP Eye Address<br>Parallel call to following number ]<br>nber 2<br>Phone Number [                                                                                                    |         |

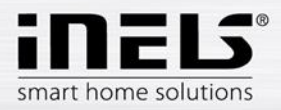

| 📕 Opera 📓 System settings 🛛 🗙 🖺 2N Helios IP Verso 🗙 🕂   |                                                            | ÷ . | - 0 | × |
|----------------------------------------------------------|------------------------------------------------------------|-----|-----|---|
| ← → C III Ø 192.168.5.5/#directory-phonebook?pageindex=2 |                                                            | 9   | •   |   |
|                                                          | 2N Helios IP Verso CZ   EN   DE   FR   IT   ES   RU Logout |     |     | ^ |
| 🗲 Directory 🤷 💽 🧰                                        | 2 3 4 5 6 7 8 9 10 → Number → Q                            |     |     |   |
| Position                                                 | Enabled                                                    |     |     |   |
| Phone Book >                                             | sic Information                                            |     |     |   |
| Time Profiles                                            | sic mormation *                                            |     |     |   |
|                                                          |                                                            |     |     |   |
| <b>¢</b>                                                 | E-Widh                                                     |     |     |   |
| User Ph                                                  | ione Numbers ~                                             |     |     |   |
| Number 1                                                 |                                                            |     |     |   |
|                                                          | Phone Number sip:LARA@192.168.5.6                          |     |     |   |
|                                                          | Time Profile [not used]                                    |     |     |   |
|                                                          | Helios IP Eye Address                                      |     |     |   |
|                                                          | Parallel call to following number                          |     |     |   |
| Number 2                                                 |                                                            |     |     |   |
|                                                          | Phone Number                                               |     |     |   |
|                                                          |                                                            |     |     |   |
|                                                          | Ap ply                                                     |     |     | ~ |

Obrázek: U zařízení LARA se nezadává adresa iMM Serveru s Asterisk serverem, ale IP adresa dané LARY

- V případě, že je žádoucí volat z jednoho tlačítka na více účtů najednou, je možné volat až na 3 nezávislé SIP účty
  - zaškrtněte volbu "Parallel call to following number" a vyplňte další pole stejným způsobem, pouze s jiným SIP účtem

| Image: Construction of the problem of the problem of th | Image: Selection of the selection of the selec | 2N Helios IP Verso CZ   EN   DE   ER   IT   ES   RU Logout |  |
|----------------------------------------------------------------------------------------------------|----------------------------------------------------------------------------------------------------|------------------------------------------------------------|--|
| Image: Phone Book   Image: Phone Book   Image: Profiles     User Phone Numbers ~     Number 1     Phone Number sip:Tablet@192.168.5.3   Time Profile [not used] ~     Helios IP Eye Address   Parallel call to following number ?     Number 2     Phone Number sip:Videozone@192.168.5   Time Profile [not used] ~                                                                                                    | Image: Phone Book   Image: Phone Book   Image: Profiles     User Phone Numbers ~   Number 1   Phone Number sip:Tablet@192.168.5.3   Time Profile [not used] ~   Helios IP Eye Address   Parallel call to following number ?   Number 2   Phone Number sip:Videozone@192.168.5   Time Profile [not used] ~                                                                                                    | rectory 🏖 _ < 1 2 3 4 5 6 7 8 9 10 → » Number → Q          |  |
| Phone Book   Time Profiles     User Phone Numbers ~     Number 1     Phone Number sip:Tablet@192.168.5.3   Time Profile     Phone Number sip:Tablet@192.168.5.3     Time Profile     Number 1     Phone Number sip:Tablet@192.168.5.3     Time Profile     Parallel call to following number     Number 2     Phone Number sip:Videozone@192.168.5     Time Profile                                                                                                    | Phone Book   Image: Phone Book   Image: Phone Book   Image: Phone Book   Image: Phone Profiles     User Phone Numbers ~     Number 1     Phone Number sip:Tablet@192.168.5.3   Time Profile [not used]     Parallel call to following number     Number 2     Phone Number sip:Videozone@192.168.5   Time Profile [not used]                                                                                                    | User Basic Information ~                                   |  |
| Ime Profiles     User Phone Numbers ~     Number 1     Phone Number sip:Tablet@192.168.5.3     Time Profile [not used] ~     Helios IP Eye Address     Parallel call to following number ?     Number 2     Phone Number sip:Videozone@192.168.5   Time Profile [not used] ~                                                                                                    | E-Mail User Phone Numbers ~ Number 1 Phone Number sip:Tablet@192.168.5.3 Time Profile [not used] • Helios IP Eye Address Parallel call to following number  Number 2 Phone Number sip:Videozone@192.168.5 Time Profile [not used] •                                                                                                    | ione Book                                                  |  |
| User Phone Numbers ~<br>Number 1<br>Phone Number sip:Tablet@192.168.5.3<br>Time Profile [not used] ~<br>Helios IP Eye Address<br>Parallel call to following number v<br>Number 2<br>Phone Number sip:Videozone@192.168.5<br>Time Profile [not used] ~                                                                                                    | User Phone Numbers ~<br>Number 1<br>Phone Number sip:Tablet@192.168.5.3<br>Time Profile [not used] v<br>Helios IP Eye Address<br>Parallel call to following number v<br>Number 2<br>Phone Number sip:Videozone@192.168.5<br>Time Profile [not used] v                                                                                                    | E-Mail                                                     |  |
| Number 1       Phone Number sip:Tablet@192.168.5.3         Time Profile [not used]          Helios IP Eye Address                                                                                                    | Voter Filorie Number 1         Phone Number sip:Tablet@192.168.5.3         Time Profile [not used]         Helios IP Eye Address         Parallel call to following number v         Number 2         Phone Number sip:Videozone@192.168.5         Time Profile [not used]         Vumber 2                                                                                                    | E Licer Phone Numbers x                                    |  |
| Number 1         Phone Number sip:Tablet@192.168.5.3         Time Profile [not used]          Helios IP Eye Address         Parallel call to following number          Number 2         Phone Number sip:Videozone@192.168.5         Time Profile [not used]                                                                                                    | Number 1         Phone Number sip:Tablet@192.168.5.3         Time Profile [not used] v         Helios IP Eye Address         Parallel call to following number v         Number 2         Phone Number sip:Videozone@192.168.5         Time Profile [not used] v                                                                                                    | User Phone Numbers +                                       |  |
| Phone Number sip: Tablet@192.168.5.3<br>Time Profile [not used]  Helios IP Eye Address Parallel call to following number  Number 2 Number 2 Phone Number [sip:Videozone@192.168.5] Time Profile [not used]                                                                                                    | Phone Number sip:Tablet@192.168.5.3<br>Time Profile [not used] v<br>Helios IP Eye Address<br>Parallel call to following number v<br>Number 2<br>Phone Number sip:Videozone@192.168.5<br>Time Profile [not used] v                                                                                                    | Number 1                                                   |  |
| Time Profile [not used]  Helios IP Eye Address Parallel call to following number Number 2 Phone Number [sip:Videozone@192.168.5] Time Profile [not used]  V                                                                                                    | Time Profile [[not used]] v<br>Helios IP Eye Address<br>Parallel call to following number v<br>Number 2<br>Phone Number sip:Videozone@192.168.5<br>Time Profile [[not used]] v                                                                                                    | Phone Number sip:Tablet@192.168.5.3                        |  |
| Helios IP Eye Address Parallel call to following number Number 2 Phone Number sip:Videozone@192.168.5 Time Profile [not used]                                                                                                    | Helios IP Eye Address Parallel call to following number Number 2 Phone Number Sip:Videozone@192.168.5 Time Profile [not used]                                                                                                    | Time Profile [not used]                                    |  |
| Parallel call to following number         Number 2         Phone Number       sip:Videozone@192.168.5         Time Profile       [not used]                                                                                                    | Parallel call to following number  Number 2 Phone Number sip:Videozone@192.168.5 Time Profile [not used] v                                                                                                    | Helios IP Eye Address                                      |  |
| Number 2           Phone Number         sip:Videozone@192.168.5           Time Profile         [not used]                                                                                                    | Number 2<br>Phone Number sip:Videozone@192.168.5<br>Time Profile [not used] v                                                                                                    | Parallel call to following number 🖌                        |  |
| Phone Number     sip:Videozone@192.168.5       Time Profile     [not used]                                                                                                    | Phone Number     sip:Videozone@192.168.5       Time Profile     [not used]                                                                                                    | Number 2                                                   |  |
| Time Profile [not used]                                                                                                    | Time Profile [not used]                                                                                                    | Phone Number sip:Videozone@192.168.5                       |  |
|                                                                                                    |                                                                                                    | Time Profile [not used]                                    |  |
| Helios IP Eve Address                                                                                                    | Hellos IP EVE Address                                                                                                    | Helios IP Eve Address                                      |  |

 V případě, že bude vyplněno více čísel, na které má být voláno, ale nebude použita volba "Parallel call to following number", začne vytáčení dalšího čísla v pořadí až po uplynutí doby "Ring Time Limit" (fialová část Services -> Phone -> Calls)

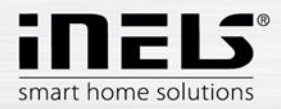

| Opera 🐼 System settings 🛛 🗙 🖺 2N Helios IP Verso 🗲     | +                                                          | <b>⇒</b> - | • | × |
|--------------------------------------------------------|------------------------------------------------------------|------------|---|---|
| ← → C III 🚱 192.168.5.5/#directory-phonebook?pageindex | =4                                                         | •          | ٩ | ٢ |
|                                                        | 2N Helios IP Verso CZ   EN   DE   FR   IT   ES   RU Logout |            |   | ^ |
| 🔶 Directory 🧶                                          |                                                            |            |   |   |
|                                                        | User Basic Information ~                                   |            |   |   |
|                                                        | Name Multi2                                                |            |   |   |
| Phone Book >                                           | E-Mail                                                     |            |   |   |
| Time Profiles                                          |                                                            |            |   |   |
| X                                                      | User Phone Numbers ~                                       |            |   |   |
| <b>Ø</b>                                               | Number 1                                                   |            |   |   |
|                                                        | Phone Number sip:Tablet@192.168.5.3                        |            |   |   |
| •••••                                                  | Time Profile [not used] v                                  |            |   |   |
|                                                        | Helios IP Eye Address                                      |            |   |   |
|                                                        | Parallel call to following number                          |            |   |   |
|                                                        | Number 2                                                   |            |   |   |
|                                                        | Phone Number sip:Videozone@192.168.5                       |            |   |   |
|                                                        | Time Profile [not used] 🗸                                  |            |   |   |
|                                                        | Helios IP Eye Address                                      |            |   |   |
|                                                        |                                                            |            |   |   |
|                                                        | Apply                                                      |            |   |   |

- Další volbou ve "Phone Book" je "User Deputy"
  - zde je možné zadat jméno jedné z dalších pozic, na kterou po doběhnutí "Ring Time Limit" začne interkom vyzvánět
    - je tak možné značně rozšířit možnosti volání z jednoho tlačítka

| 📕 Opera 📓 System settings 🗙 🖹 2N Helios IP Verso 🗙 🕂       |     |
|------------------------------------------------------------|-----|
| ← → C III 🕑 192.168.5.5/#directory-phonebook?pageindex=4   | ۰ ا |
| 2N Helios IP Verso CZ   EN   DE   FR   IT   ES   RU Logout | ^   |
| ← Directory                                                |     |
| Number 2                                                   |     |
| Phone Number sip:Videozone@192.168.5                       |     |
| Time Profile [not used]                                    |     |
| Time Profiles Helios IP Eye Address                        |     |
| Parallel call to following number                          |     |
| Number 3                                                   |     |
| Phone Number sip:LARA@192.168.5.6                          |     |
| Time Profile [not used]                                    |     |
| Helios IP Eye Address                                      |     |
| Deputy                                                     |     |
| User Deputy X Q                                            |     |
|                                                            |     |
| User Activation >                                          |     |
|                                                            |     |
|                                                            |     |
| Apply                                                      | ~   |

Nyní je pro volání připraveno vše ze strany nastavení na webových serverech iMM
 Serveru a 2N interkomu. Nyní už je nutné pouze přihlásit všechna zařízení k Asterisk
 serveru pomocí vytvořených SIP účtů.

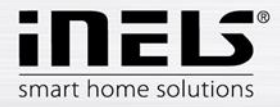

#### Přihlášení Videozóny (iMM) k Asterisk serveru

- Pro volání na Videozónu (iMM) je nutné přihlásit ji k vytvořenému účtu
  - zadání přihlašovacích údajů k SIP účtu je možné prostřednictvím klientské části webového rozhraní iMM Control Center (192.168.5.3:8090), kde na kartě Intercoms je možné zadat jméno účtu a heslo
    - poté uložte změny a restartujte iMM

| Opera | and a | System : | ettings | ; ×              | 2N Helios IP Verso | × | 💉 192.168.5.3: | 8090/login | ×      | +       |        |       |   |  |  |  | ₹ | - 1 | 5 | × |
|-------|-------|----------|---------|------------------|--------------------|---|----------------|------------|--------|---------|--------|-------|---|--|--|--|---|-----|---|---|
| ← →   | C     |          | Ø       | 192.168.5.3:8090 | )/login            |   |                |            |        |         |        |       |   |  |  |  |   | ۷   | 4 | ۲ |
|       |       |          |         |                  |                    |   |                |            |        |         |        |       |   |  |  |  |   |     |   |   |
|       |       |          |         |                  |                    |   |                |            |        |         |        |       |   |  |  |  |   |     |   |   |
|       |       |          |         |                  |                    |   |                |            |        |         |        |       |   |  |  |  |   |     |   |   |
|       |       |          |         |                  |                    |   |                |            |        |         |        |       |   |  |  |  |   |     |   |   |
|       |       |          |         |                  |                    |   |                |            |        |         |        |       |   |  |  |  |   |     |   |   |
|       |       |          |         |                  |                    |   |                |            |        |         |        |       |   |  |  |  |   |     |   |   |
|       |       |          |         |                  |                    |   |                | i          | MM CON | NTROL C | CENTER | 2     |   |  |  |  |   |     |   |   |
|       |       |          |         |                  |                    |   |                | admin      |        |         |        |       |   |  |  |  |   |     |   |   |
|       |       |          |         |                  |                    |   | [              |            |        |         |        |       | ] |  |  |  |   |     |   |   |
|       |       |          |         |                  |                    |   |                |            |        |         |        | Login |   |  |  |  |   |     |   |   |
|       |       |          |         |                  |                    |   |                |            |        |         |        |       |   |  |  |  |   |     |   |   |

Obrázek: Přihlaste se na klientskou část webového rozhraní (port 8090) – defaultní login "admin", defaultní heslo "imm123"

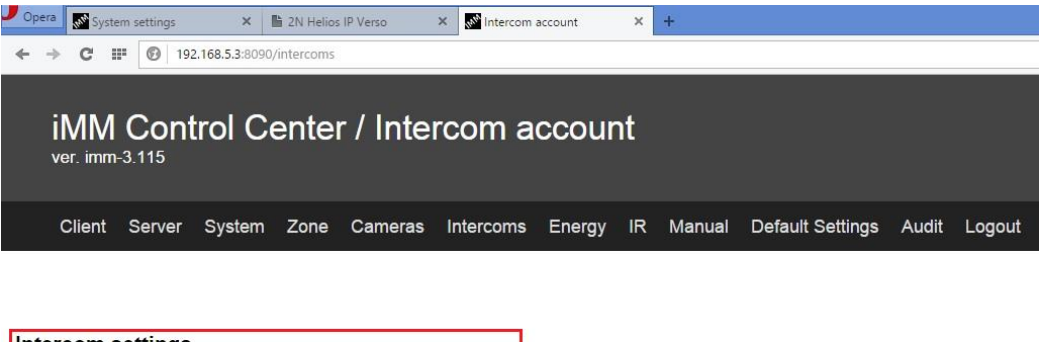

| Intercom settings |              |      |
|-------------------|--------------|------|
| Name: Videozone   | Secret: asdf | Save |

#### Přihlášení iHC aplikace k Asterisk serveru

- V menu nastavení aplikace iHC zvolte možnost "Nastavení interkomu"
  - o zaškrtněte možnost "Povolit interkom"
  - o zadejte požadovaný SIP účet, v příkladu "Phone"
  - o zadejte heslo k danému účtu, v příkladu "asdf"
  - zadejte IP adresu iMM Serveru s Asterisk Serverem, v příkladu "192.168.5.3"
  - pomocí volby "Stáhnout kontakty ze serveru" můžete automaticky stáhnout všechny vytvořené SIP účty

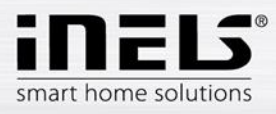

| Povolit interkom                                                                                              | ✓ |
|----------------------------------------------------------------------------------------------------|---|
| Přihlašovací jméno<br>Phone                                                                                   |   |
| Heslo<br>                                                                                                    |   |
| Adresa serveru<br>192.168.5.3                                                                                 |   |
| Kontakty<br>Kontakty pro volání IP hlásky                                                                     |   |
| Stáhnout kontakty ze serveru<br>Stažením kontaktů ze serveru dojde k nové<br>konfiguraci kontaktů v aplikaci. |   |
|                                                                                                    |   |
|                                                                                                    |   |
|                                                                                                    |   |
|                                                                                                    |   |
|                                                                                                    |   |

- po automatickém stažení kontaktů kontakty zkontrolujte pomocí volby "Kontakty"
  - smažte kontakt Phone, protože na tomto zařízení pracujete
    - smazání provedete na Android aplikacích dlouhým podržením jména kontaktu, u iOS aplikací přetáhněte název kontaktu doleva a potvrďte smazání
    - pro aplikace iHC a iMM zkontrolujte volbu "Ostatní iHC"

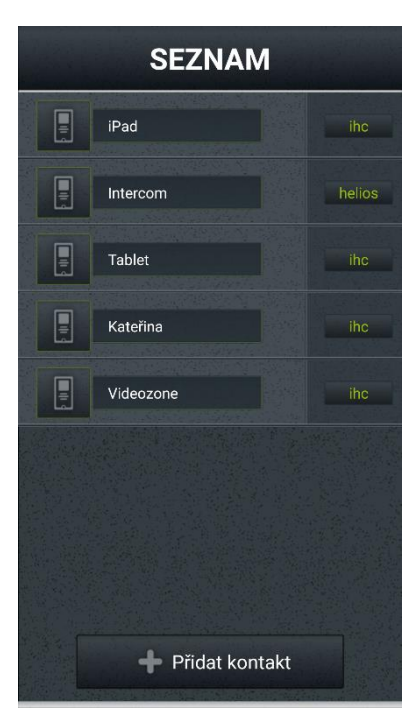

| PŘIDAT KONTAKT        |  |  |       |
|-----------------------|--|--|-------|
|                       |  |  | Jméno |
| Tablet                |  |  |       |
| SIP jméno             |  |  |       |
| Tablet                |  |  |       |
| Typ kontaktu          |  |  |       |
|                       |  |  |       |
| 2N hláska Ostatní iHC |  |  |       |
|                       |  |  |       |
|                       |  |  |       |
|                       |  |  |       |
|                       |  |  |       |
|                       |  |  |       |
|                       |  |  |       |
|                       |  |  |       |
| Jložit                |  |  |       |
|                       |  |  |       |

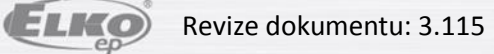

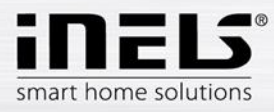

| pro interkom zkontrolujte volbu | "2N hláska" a její nastavení |
|---------------------------------|------------------------------|
| PŘIDAT KONTAKT                  |                              |
| Jméno                           |                              |
| Intercom                        |                              |
| SIP jméno                       |                              |
| Intercom                        |                              |
| Typ kontaktu                    |                              |
| 2N hláska Ostatní iHC           |                              |
| IP adresa                       |                              |
| 192.168.5.5                     |                              |
| Kód pro odemčení zámku          |                              |
| 1                               |                              |
| Přihlašovací jméno              |                              |
| admin                           |                              |
| Heslo                           |                              |
| 2n                              |                              |
| Uložit                          |                              |

- Přihlášení zařízení LARA ke komunikaci s 2N interkomem
  - Potřebné nastavení LARY provedete pomocí LARA konfigurátoru
    - o aktuální verze FW a konfigurátoru ke stažení zde http://www.elkoep.cz/kestazeni/software/audiovideo/
    - více informací k LAŘE, včetně kompletního manuálu zde 0 http://www.elkoep.cz/produkty/audiovideo/lara/radio/lara-radio-radio-do-zdi-6750/
  - Spusťte LARA konfigurátor
    - zvolte možnost "Search devices"
      - v případě správného síťového nastavení se automaticky zobrazí všechny připojené LARY, dle IP adresy zvolte požadované zařízení
      - stiskněte tlačítko "Load settings"
        - na záložce "Functions" zadejte IP adresu 2N interkomu a • zaškrtněte, zda chcete využívat kameru
      - nastavení poté uložte pomocí tlačítka "Save settings"

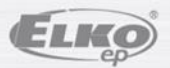